# Sistema di segnalazione per i dispositivi medici

#### www.salute.gov.it

«Gli operatori sanitari pubblici o privati che nell'esercizio della loro attività rilevano un incidente che coinvolga un dispositivo medico sono tenuti a darne comunicazione al Ministero della salute, con termini e modalità stabilite dalla normativa.

La comunicazione è effettuata direttamente o tramite la struttura sanitaria ove avviene l'incidente segnalato, nel rispetto di eventuali disposizioni regionali che prevedano la presenza di referenti per la vigilanza sui dispositivi medici. La comunicazione deve essere inviata altresì al fabbricante o al suo mandatario, anche per il tramite del fornitore del dispositivo medico.

Fra i compiti in carico all'operatore sanitario vi è anche quello di comunicare al fabbricante o al mandatario ogni altro inconveniente che, pur non integrando le caratteristiche dell'incidente, possa consentire l'adozione delle misure atte a garantire la protezione e la salute dei pazienti e degli utilizzatori.

La normativa stabilisce gli obblighi in materia di vigilanza sugli incidenti con dispositivi medici per il fabbricante o suo mandatario, in particolare la comunicazione immediata all'autorità competente di tutti gli incidenti di cui sono venuti a conoscenza e di tutte le azioni correttive di campo che sono state intraprese per scongiurare o ridurre i rischi di decesso o serio peggioramento dello stato di salute associati all'utilizzo di un dispositivo medico.

In capo al fabbricante vi è anche la responsabilità della gestione di tutti gli altri inconvenienti che non integrano le condizioni per essere considerati dei veri e propri incidenti ma che potrebbero richiedere delle idonee azioni correttive.»

#### Cliccando sul link nella mail ricevuta si aprirà la pagina del portale dedicata al rapporto di incidente

Area tematica Dispositivi medici | Archivio servizi online

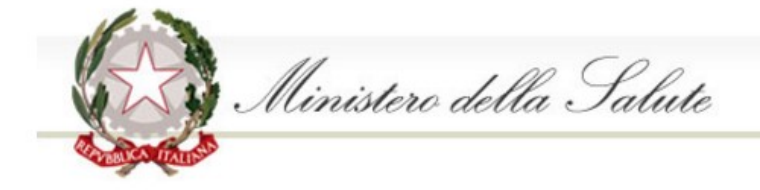

## Vigilanza sui dispositivi medici. Rapporto di incidente da parte di operatori sanitari al Ministero della Salute (art. 9 D.Lgs. n. 46 del 1997; art. 11, D.Lgs. n. 507 del 1992)

Per compilare il rapporto dati sull'incidente che si intende comunicare, sono previsti 4 passi :

- 1. compilazione dei dati relativi al luogo dove si è verificato l'episodio
- 2. compilazione dei dati relativi al dispositivo medico
- 3. compilazione dei dati relativi all'evento
- 4. compilazione dei dati relativi al compilatore

Si può passare da un passo all'altro utilizzando i bottoni "Avanti" e "Indietro" a fondo pagina ed è sempre messo in evidenza il passo in cui ci si trova. Al termine dei 4 passi, sarà possibile scaricare sul proprio PC il file contenente il modulo compilato.

| 1. Luogo Episodio | 2. Dispositivo | 3. Evento | 4. Compilatore |
|-------------------|----------------|-----------|----------------|
|-------------------|----------------|-----------|----------------|

1. Compilazione dei dati realtivi al luogo dove si è verificato l'episodio.

Posizionandosi con il mouse sull'immagine 🕖 è possibile visualizzare una breve descrizione del campo.

Informazione: I campi seguiti da asterisco sono obbligatori.

**1** Informazione: Per la ricerca nel campo 1.3 si consiglia l'utente di inserire il termine che più caratterizza la struttura e di non usare termini troppo generici, come ad esempio Azienda Ospedaliera. In alternativa si può utilizzare il codice ministeriale della struttura. Le strutture visualizzate sono le prime 20 del risultato della ricerca, qualora la struttura cercata non dovesse comparire fra le prime 20 proposte si consiglia di utilizzare criteri di ricerca meno generici.

Informazione: Almeno uno tra i campi 1.5, 1.6 o 1.7 deve essere valorizzato.

Informazione: I campi bordati di nero sono in sola lettura.

|                                                                                  |           | Inserire il numero di incidente in ordine<br>crescente.<br>Se si tratta del primo caso riscontrato,<br>scrivere 1 |
|----------------------------------------------------------------------------------|-----------|----------------------------------------------------------------------------------------------------|
| 1.1* Rapporto interno n.                                                         |           |                                                                                                    |
| 1.2 Rapporto relativo a                                                          | Incidente |                                                                                                    |
| Luogo dove si è verificato l'episodio                                            |           |                                                                                                    |
| 1.3* Denominazione o codice della struttura                                      |           | •                                                                                                    |
| 1.4 Reparto                                                                      |           |                                                                                                    |
| 1.5 Telefono                                                                     |           | 0                                                                                                    |
| 1.6 Fax                                                                          |           | 0                                                                                                    |
| 1.7 Email                                                                        |           | Ø                                                                                                    |
| 1.8* Data dell'episodio                                                          |           |                                                                                                    |
| 1.9* Azienda Ospedaliera o Azienda Sanitaria Locale<br>competente per territorio |           |                                                                                                    |
| Dati dell'operatore sanitario che ha rilevato l'episodio                         |           |                                                                                                    |
|                                                                                  |           |                                                                                                    |
| 1.10* Nome                                                                       |           |                                                                                                    |
| 1.11* Cognome                                                                    |           |                                                                                                    |
| 1.12* Qualifica                                                                  |           |                                                                                                    |
|                                                                                  |           |                                                                                                    |
| Dati del responsabile della vigilanza                                            |           |                                                                                                    |
| 1 121 Nome                                                                       |           |                                                                                                    |
|                                                                                  |           |                                                                                                    |
| Lite Cognome                                                                     |           |                                                                                                    |
|                                                                                  |           |                                                                                                    |

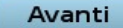

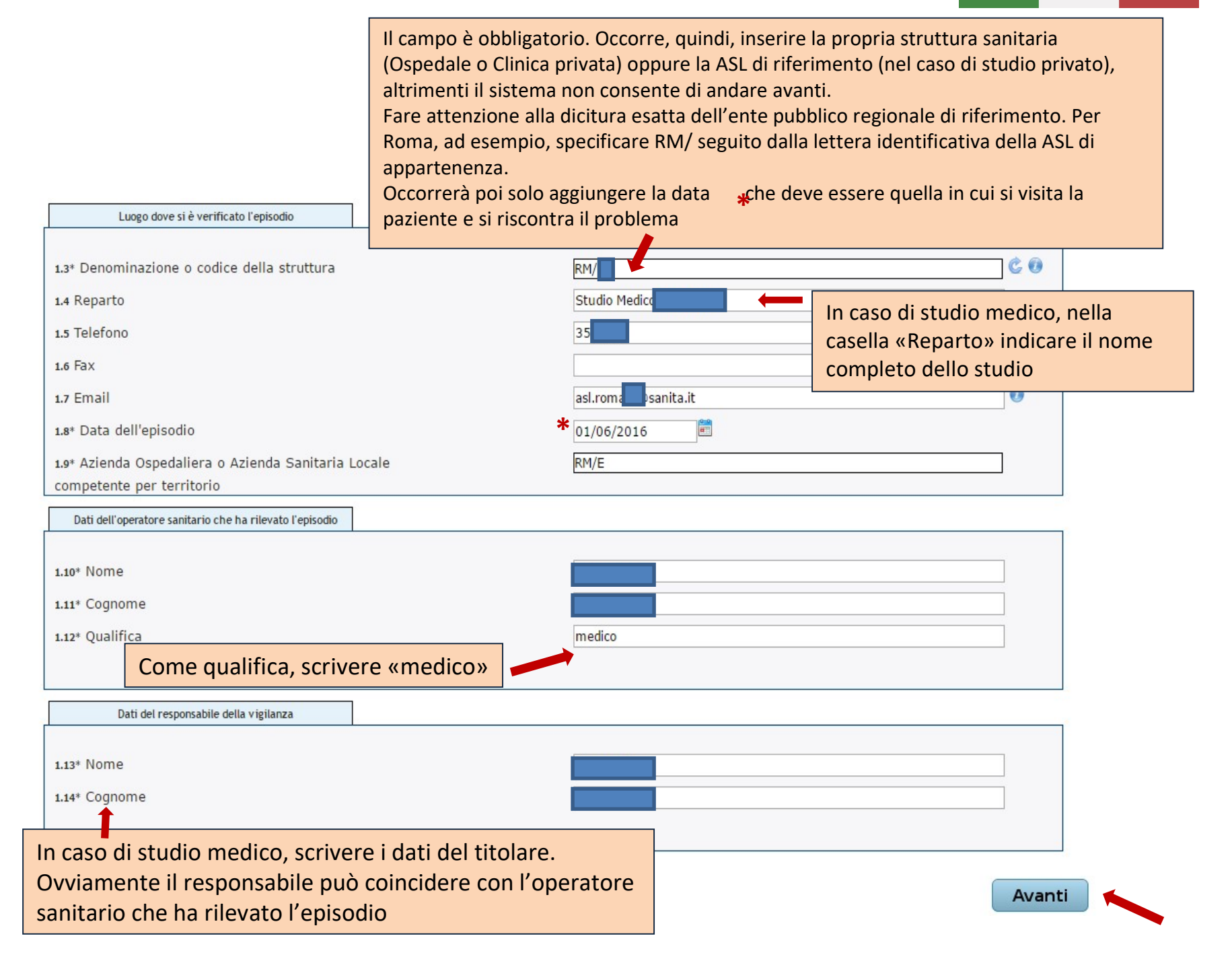

#### Cliccando su avanti si accederà alla pagina dedicata al prodotto

|                  | <pre>////////////////////////////////////</pre> |           |                |  |
|------------------|-------------------------------------------------|-----------|----------------|--|
| . Luogo Episodio | 2. Dispositivo                                  | 3. Evento | 4. Compilatore |  |

2. Compilazione dei dati realtivi al dispositivo medico.

1

Posizionandosi con il mouse sull'immagine 🕖 è possibile visualizzare una breve descrizione del campo.

| <ol> <li>Informazione: I campi seguiti da asterisco sono obbligatori.</li> <li>Informazione: I campi bordati di nero sono in sola lettura.</li> <li>Dispositivo medico oggetto dell'episodio</li> </ol> |                     | Cliccare sulla lente di ingrandimento<br>per recuperare i dati del prodotto<br>coinvolto. |
|----------------------------------------------------------------------------------------------------|---------------------|-------------------------------------------------------------------------------------------|
|                                                                                                    |                     | Si aprira una maschera di ricerca                                                         |
| 2.1* Tipologia del dispositivo                                                                                                    | Di classe           | Ļ                                                                                         |
| 2.2 Numero di repertorio                                                                                                    |                     | ٩                                                                                         |
| 2.3 Nome commerciale del dispositivo                                                                                                    |                     |                                                                                           |
| 2.5 N. codice del dispositivo assegnato dal fabbricante.                                                                                                    |                     |                                                                                           |
| 2.6 Numero di lotto o di serie                                                                                                    |                     |                                                                                           |
| 2.7 Data di scadenza                                                                                                    |                     |                                                                                           |
| 2.8 Codice Classificazione unica nazionale dispositivi medici (CND)                                                                                                    |                     | /                                                                                         |
| 2.13 Tipologia d'uso                                                                                                    | Dispositivo monouso | Dispositivo pluriuso                                                                      |
|                                                                                                    |                     |                                                                                           |
| Fabbricante del dispositivo                                                                                                    |                     |                                                                                           |

| 2.15 Denominazione Fabbricante |   |  |
|--------------------------------|---|--|
| 2.16 Nazione                   | - |  |
|                                |   |  |

Indietro

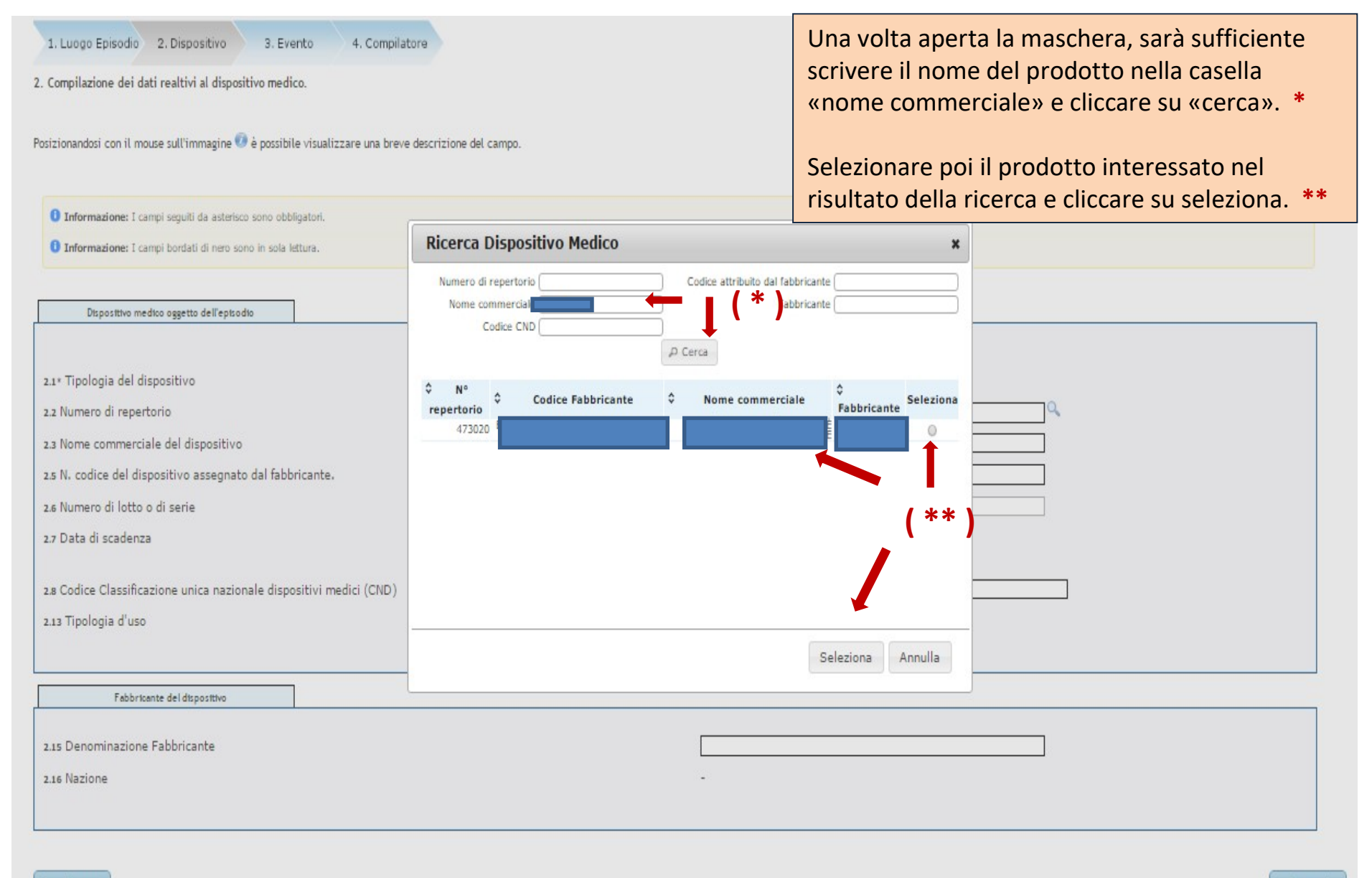

Indietro

 1. Luogo Episodio
 2. Dispositivo
 3. Evento
 4. Compilatore

 2. Compilazione dei dati realtivi al dispositivo medico.
 Selezionando il prodotto, tutti i campi relativi si compileranno <u>automaticamente</u>.

 Posizionandosi con il mouse sull'immagine () è possibile visualizzare una breve descrizione del campo.
 Selezionando il prodotto, tutti i campi relativi si compileranno <u>automaticamente</u>.

 Sarà necessario compilare <u>manualmente</u> solo i campi relativi al «numero di lotto» e alla «data di scadenza» \*

 Informazione: I campi seguiti da asterisco sono obbligatori.

 Informazione: I campi seguiti di nero sono in sole letture.

| Dispositivo medico oggetto dell'episodio                            |                                          |
|---------------------------------------------------------------------|------------------------------------------|
|                                                                     |                                          |
| 2.1* Tipologia del dispositivo                                      | Di classe                                |
| 2.2 Numero di repertorio                                            | Q                                        |
| 2.3 Nome commerciale del dispositivo                                |                                          |
| 2.5 N. codice del dispositivo assegnato dal fabbricante.            |                                          |
| 2.6 Numero di lotto o di serie                                      |                                          |
| 2.7 Data di scadenza                                                |                                          |
| 2.8 Codice Classificazione unica nazionale dispositivi medici (CND) |                                          |
| 2.13 Tipologia d'uso                                                | Dispositivo monouso Dispositivo pluriuso |
|                                                                     |                                          |
| Fabbricante del dispositivo                                         |                                          |
|                                                                     |                                          |
| 2.15 Denominazione Fabbricante                                      |                                          |
| 2.16 Nazione                                                        | OLANDA                                   |

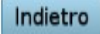

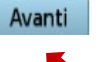

# Cliccando su avanti si accederà alla pagina dedicata all'evento avverso (1° parte)

| 1. Luogo Episodio     2. Dispositivo     3. Ev     3. Compilazione dei dati realtivi all'evento.     Posizionandosi con il mouse sull'immagine     e possib | ento 4. Compliatore | Cliccando su paziente, il sistema<br>permetterà di inserirne alcuni dati<br>anagrafici. |
|----------------------------------------------------------------------------------------------------|---------------------|-----------------------------------------------------------------------------------------|
| i Informazione: I campi seguiti da asterisco sono obbl                                                                                                    | igatori.            | Inserire età e iniziali della paziente.                                                 |
| Dati relativi all'evento                                                                                                    | 1                   |                                                                                         |
| 3.1* L'episodio ha coinvolto:<br>Nel caso di dispositivo impiantato                                                                                         | Paziente O          | peratore                                                                                |
| 3.3 Data dell'impianto se conosciuta                                                                                                    |                     |                                                                                         |
| Dati sull'utilizzo del dispositivo                                                                                                    | ]                   |                                                                                         |
| 3.4* Il dispositivo è stato utilizzato                                                                                                    | Sí Problem          | a evidenziato prima dell'uso                                                            |
|                                                                                                    | 1                   |                                                                                         |

## pagina dedicata all'evento avverso (2° parte)

| Dati sull'utilizzo del dispositivo                                                |                          |                                                          |
|-----------------------------------------------------------------------------------|--------------------------|----------------------------------------------------------|
| 3.4* Il dispositivo è stato utilizzato                                            |                          | Sí Problema evidenziato prima dell'uso                   |
| Descrizione dell'incidente                                                        |                          |                                                          |
| 3.5* Classe dell'incidente<br>3.6* Descrizione dell'incidente                     |                          |                                                          |
| 3.7* Conseguenza dell'incidente                                                   |                          |                                                          |
| 3.8* Numero pezzi coinvolti                                                       |                          |                                                          |
| 3.9* Il dispositivo ("Specifico pezzo") coinvolto nell<br>incidente è disponibile | l'incidente o mancato    | Sí No                                                    |
| 3.11* Azioni intraprese dall'operatore o dalla strutto                            | cura in cui opera per    | Informativa al fabbricante/distributore                  |
| la gestione del dispositivo medico oggetto di segn<br>provenienza                 | nalazione e del lotto di | Informazione alla Direzione sanitaria/Direzione generale |
| provenienza                                                                       |                          | Comunicazione al responsabile della vigilanza            |
|                                                                                   |                          | Altro                                                    |
| 3.12 Altre eventuali informazioni che il segnalatore<br>Ministero della Salute    | e intende fornire al     |                                                          |
| 3.13 Data compilazione del presente rapporto                                      |                          | 06 Giugno 2016                                           |

Indietro

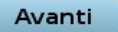

| Dati sull'utilizzo del dispositivo                    |    |                                                                                                    |                                                                                                    |                          |
|-------------------------------------------------------|----|----------------------------------------------------------------------------------------------------|----------------------------------------------------------------------------------------------------|--------------------------|
| 3.4* Il dispositivo è stato utilizzato                | Sí | Problema evidenziato prima dell'uso                                                                                           | 9                                                                                                  |                          |
| Descrizione dell'incidente 3.5* Classe dell'incidente |    | Primo Utilizzo<br>Riutilizzo dispositivo monouso<br>Riutilizzo dispositivo riutilizzabile<br>Revisionato / Rinnovato<br>Altro |                                                                                                    |                          |
|                                                       |    | Se il prodott<br>che tipo di u<br>Per una fiala<br>sempre di u                                                                | to è stato usato, speci<br>Itilizzo si è trattato.<br>A di filler, normalment<br>n primo utilizzo. | ficare di<br>e si tratta |

| Descrizione dell'incidente      |                                                                                                |
|---------------------------------|------------------------------------------------------------------------------------------------|
| 3.5* Classe dell'incidente      | •                                                                                              |
| 3.5* Descrizione dell'incidente | Decesso<br>Inaspettato peggioramento, serio pericolo<br>Tutti gli altri incidenti da Segnalare |
|                                 |                                                                                                |

Specificare la tipologia di evento avverso.

| 3.7* Conseguenza dell'incidente | •                                                                                                    |  |
|---------------------------------|----------------------------------------------------------------------------------------------------|--|
| 3.8* Numero pezzi coinvolti     | Decesso<br>Intervento chirurgico<br>Intervento specifico<br>Ospedalizzazione<br>Prolungamento stato di malattia dopo dimissione ospedaliera<br>Menomazione di una funzione corporea<br>Nessuna Conseguenza<br>Altro |  |

Specificare il tipo di conseguenza. Qualora si sia dovuto ricorrere ad un atto medico estetico al fine di correggere e/o risolvere la complicanza, indicare «intervento specifico»

3.11\* Azioni intraprese dall'operatore o dalla struttura in cui opera per la gestione del dispositivo medico oggetto di segnalazione e del lotto di provenienza

| Informativa al fabbricante/distributore                  |
|----------------------------------------------------------|
| Informazione alla Direzione sanitaria/Direzione generale |
| Comunicazione al responsabile della vigilanza            |
| Altro                                                    |

Indicare le azioni intraprese a seguito dell'evento avverso. Si ricorda che perfezionare la prima opzione, cioè <u>informare il fabbricante / distributore</u>, è <u>obbligatorio</u>.

## Cliccando su avanti si accederà all'ultima pagina, dedicata al compilatore

| Vigilanza sui dispositivi medici. Rapporto di incident                   | te da parte di operatori sanitari al Ministero della Salute |
|--------------------------------------------------------------------------|-------------------------------------------------------------|
| (art. 9 D.Lgs. n. 46 del 1997; art. 11, D.Lgs. n. 507 del 1992)          |                                                             |
| 1. Luogo Episodio 2. Dispositivo 3. Evento 4. Com                        | npilatore                                                   |
| 4. Compilazione dei dati realtivi al compilatore.                        |                                                             |
| Posizionandosi con il mouse sull'immagine 🤝 è possibile visualizzare una | Compilare la pagina, inserendo i dati de                    |
|                                                                          | medico che sta eseguendo la segnalazio                      |
| Informazione: I campi seguiti da asterisco sono obbligatori.             | Nel campo «ruolo» selezionare la dicitu                     |
|                                                                          | «operatore sanitario».                                      |
| Dati dei compliatore                                                     |                                                             |
|                                                                          |                                                             |
| 4.1 Ruolo                                                                |                                                             |
| 4.2 Nome                                                                 | Legale rappresentante della struttura Operatore sanitario   |
|                                                                          | Responsabile della vigilanza                                |
| 44 Quantea                                                               |                                                             |
| 4.5 Struttura Sanitaria di appartenenza                                  |                                                             |
| 4.6 Telefono                                                             |                                                             |
|                                                                          |                                                             |

COLLEGIO ITALIANO SOCIETA' SCIENTIFICHE MEDICINA ESTETICA

Area tematica Dispositivi medici | Archivio servizi online

Cliccando su avanti il sistema genera un Pdf riassuntivo che sarà possibile controllare prima di inviare la segnalazione.

Se tutto risulta corretto, sarà sufficiente cliccare su «Invia Rapporto» \*, in alternativa sarà possibile tornare indietro \*\* per effettuare le modifiche necessarie.

#### Attenzione! Una volta inviato il Rapporto, questo non sarà più modificabile.

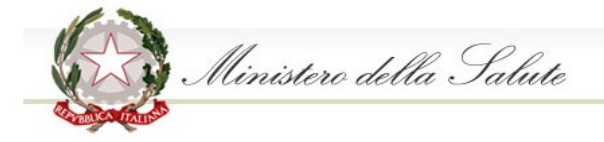

Vigilanza sui dispositivi medici. Rapporto di incidente da parte di operatori sanitari al Ministero della Salute (art. 9 D.Lgs. n. 46 del 1997; art. 11, D.Lgs. n. 507 del 1992)

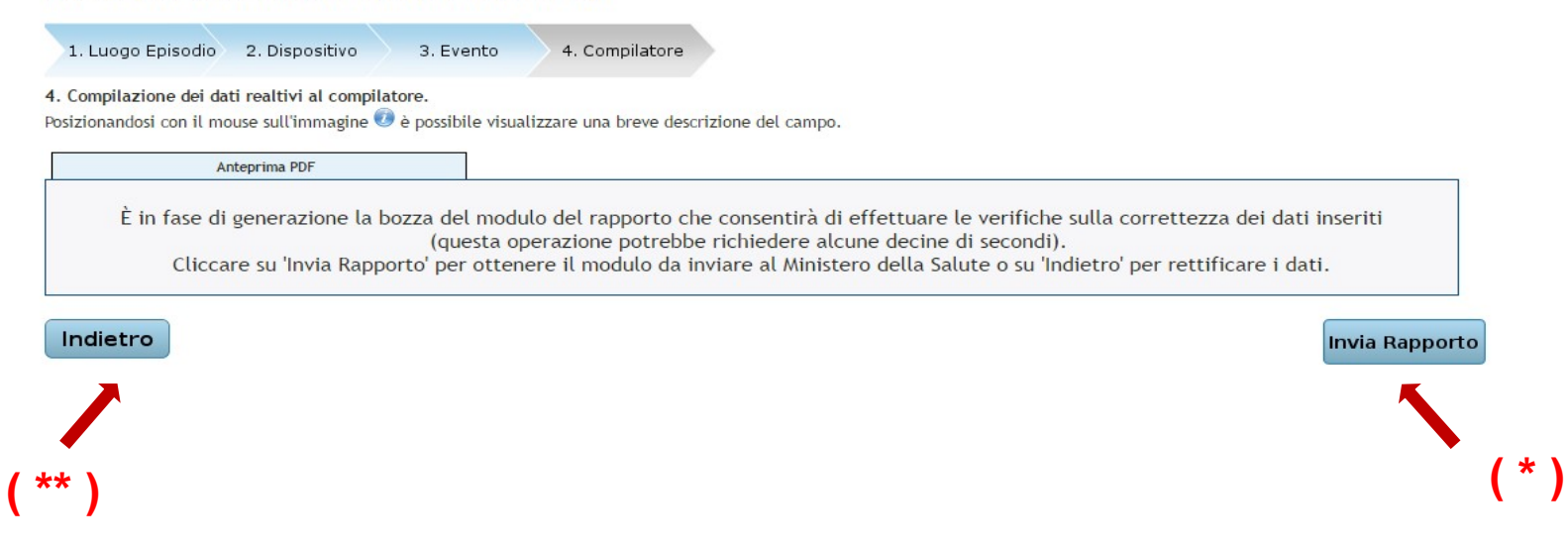

Una volta inviato il rapporto, il sistema attribuirà alla segnalazione un Codice DVO, che vi consigliamo caldamente di annotare e conservare, unitamente al pdf generato.

Il Pdf andrà inviato all'indirizzo di posta elettronica messo a disposizione dal Ministero: <u>dgfdm@postacert.sanita.it</u>

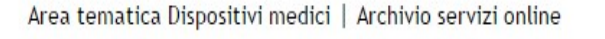

COLLEGIO ITALIANO SOCIETA' SCIENTIFICHE MEDICINA ESTETICA

Ministero della Salute

Vigilanza sui dispositivi medici. Rapporto di incidente da parte di operatori sanitari al Ministero della Salute (art. 9 D.Lgs. n. 46 del 1997; art. 11, D.Lgs. n. 507 del 1992)

1. Luogo Episodio 2. Dispositivo 3. Evento 4. Compilatore

4. Compilazione dei dati realtivi al compilatore.

Posizionandosi con il mouse sull'immagine 🕖 è possibile visualizzare una breve descrizione del campo.

Modulo PDF

Il modulo del rapporto, al quale è stato attribuito il codice **DVO-** è stato compilato con successo. Il modulo, una volta scaricato nella propria postazione in locale, dovrà essere inviato via PEC all'indirizzo di posta dgfdm@postacert.sanita.it. La generazione del PDF operazione potrebbe richiedere alcune decine di secondi. Una volta ottenuta la copia digitale del modulo sarà possibile **inserire un nuovo rapporto incidente**.